# Universitaly Application Guidelines

## **Applications 2025-26** (**Documents**)

If you are a perspective student interested to enroll at University of Naples Parthenope, get familiar with the steps to pre-enrolment described below. Since 2020, the pre-enrolment procedure is served by Universitaly web page and this is the only way to access our school. This is the link <u>https://www.universitaly.it/</u>

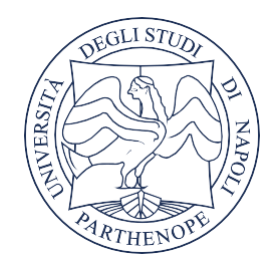

## UNIVERSITY OF NAPLES PARTHENOPE

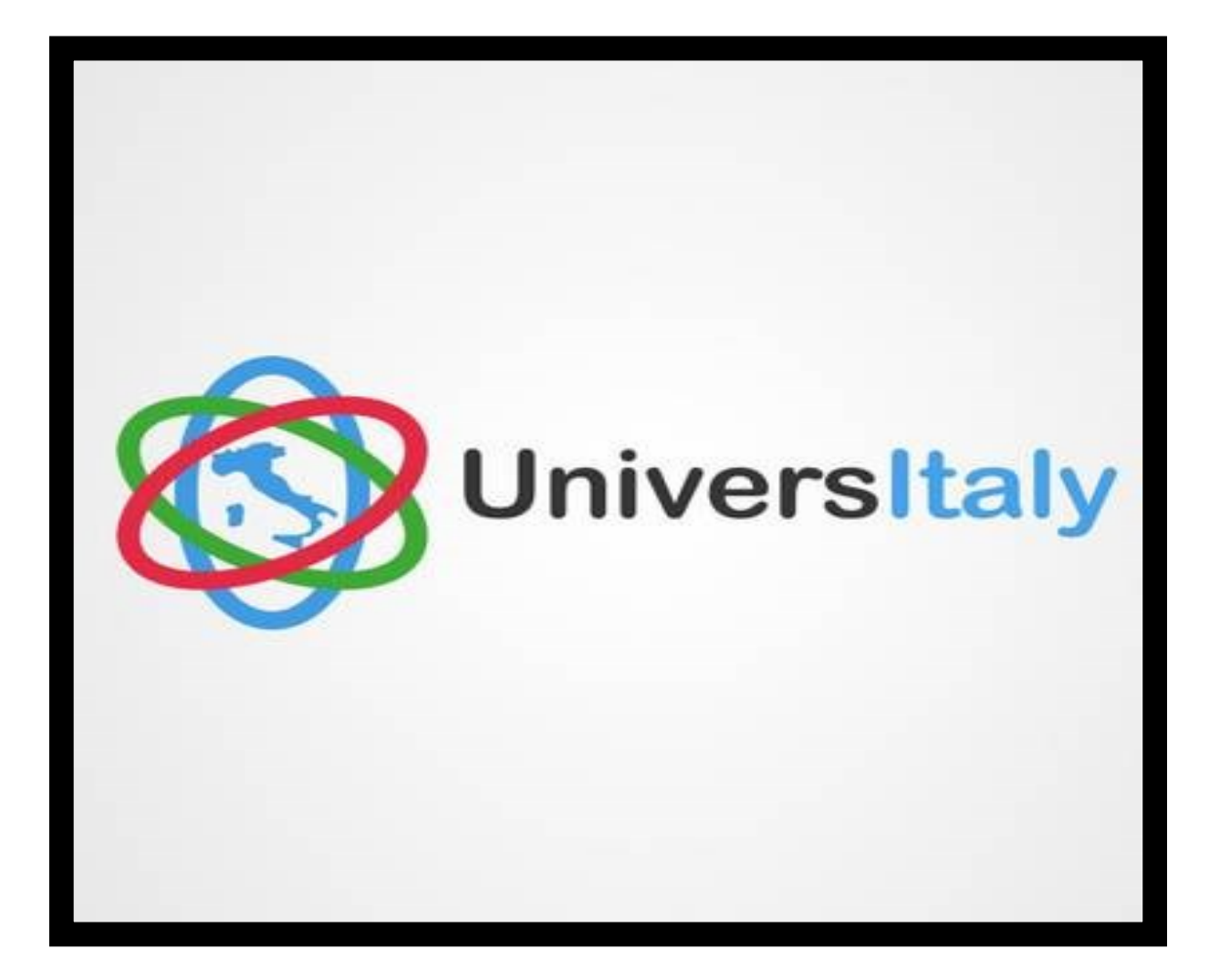

# How to prepare yourself for pre-enrolment?

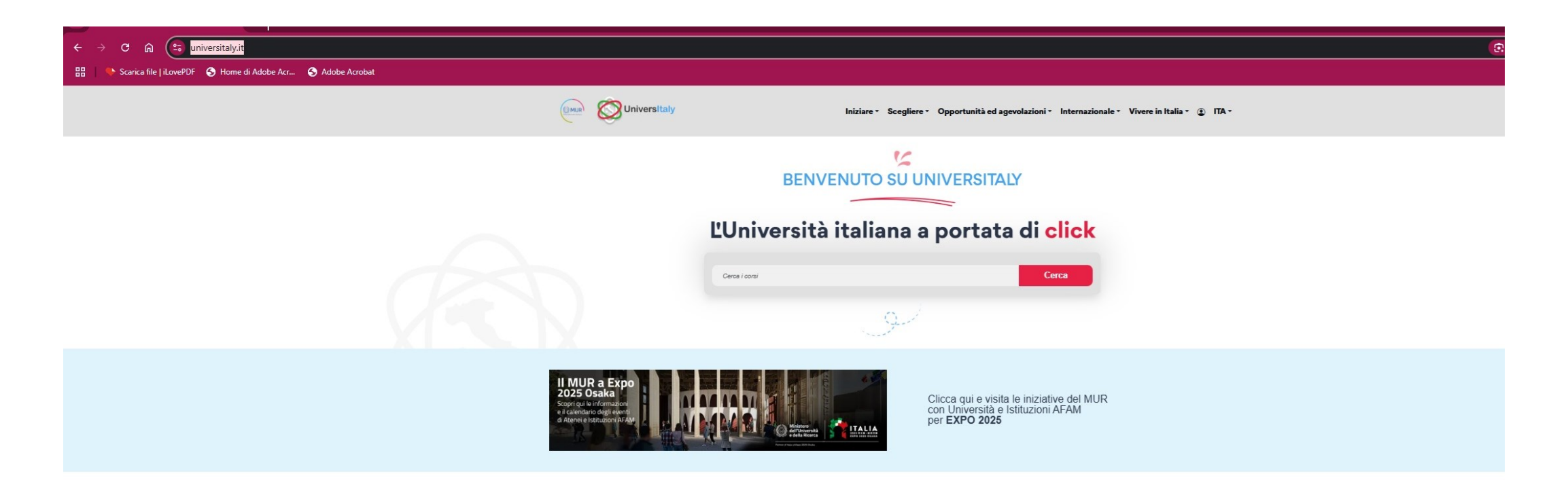

#### SSM

Normativa Concorso SSM FAQ

#### Accesso Programmato e IMAT

Pubblicazione domande Accesso Programmato IMAT Graduatoria 2023 Edizioni precedenti

#### Studenti Internazionali

Ti occorre un visto? Pre-iscriviti adesso Contatti Registrati ora

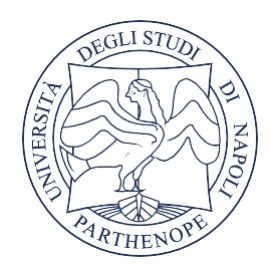

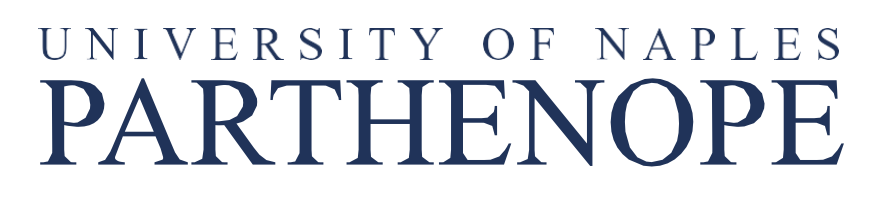

Pre-enrol online via the Universitaly portal <u>www.universitaly.it</u> Pre-enrolment procedure will be done online and all steps to complete will be explained respectively throughout the guideline. In the next page, you will be asked to access your account. Click on **New User? Register** 

|                              | Sign in to your account                                                                                                    |                |
|------------------------------|----------------------------------------------------------------------------------------------------|----------------|
| Username                     |                                                                                                    |                |
| Password                     |                                                                                                    |                |
|                              |                                                                                                    |                |
| To ensure th                 | Forgot Pass                                                                                                    | word?          |
| To ensure th<br>authenticati | Forgot Pass<br>ne security of the data you entrust to us, we have adopted<br>on policies.<br>Sign In                                                 | word?<br>I new |
| To ensure th<br>authenticati | Forgot Pass<br>ne security of the data you entrust to us, we have adopted<br>on policies.<br>Sign In<br>Or sign in with                              | word?<br>I new |
| To ensure th<br>authenticati | Forgot Pass<br>ne security of the data you entrust to us, we have adopted<br>on policies.<br>Sign In<br>Or sign in with<br>Accedi con SPID/CIE/eIDAS | word?<br>I new |

You will be asked to put your personal data, passport and contact details.

Please note: the system as you to provide the Italian 't code'. If it's possible, leave th section blank; if you cannot leave it blank, use the code th is automatically generated the system

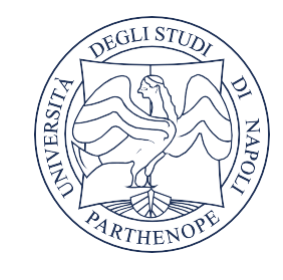

## UNIVERSITY OF NAPLES PARTHENOPE

|     |                                                                                                    | ITA EN |
|-----|----------------------------------------------------------------------------------------------------|--------|
|     | > Registration                                                                                                    |        |
|     | Enter your complete personal data, exactly as shown in your passport                                                                                                    |        |
| eke | Name (including your middle names) *                                                                                                    |        |
| tax | Sumame *                                                                                                    |        |
| his | Birth District * Select your birth district ~                                                                                                    |        |
|     | City of birth * Select your birthplace V                                                                                                    |        |
| nat | Date of birth * Day V - Month V - Year V                                                                                                    |        |
| by  | Gender ★ Select your gender ▼                                                                                                    |        |
|     | Citizenship * ITALY ~                                                                                                    |        |
|     | Italian tax code if you *                                                                                                    |        |
|     | We remind that for any communication about universitaly procedures you will be contacted through email given in registration. Each User must keep it updated.<br>We remind you that it is not possibile to use PEC, Hotmail, Msn and Live because these domains do not receive any emails from Universitaly.<br>We have already pointed out the situation to the server administrators but they still treat our emails as spam.<br>We kindly invite you to use different domains until this situation is fixed.<br>Thank you! |        |
|     | Email adress *                                                                                                    |        |
|     | Important! all notifications relating to pre-enrolment will be sent to this address                                                                                                    |        |
|     | Confirm email address *                                                                                                    |        |
|     | Telephone [<br>(international code<br>plus telephone<br>number)                                                                                                    |        |
|     | Identity document * Identity Card V                                                                                                    |        |
|     | Number *                                                                                                    |        |

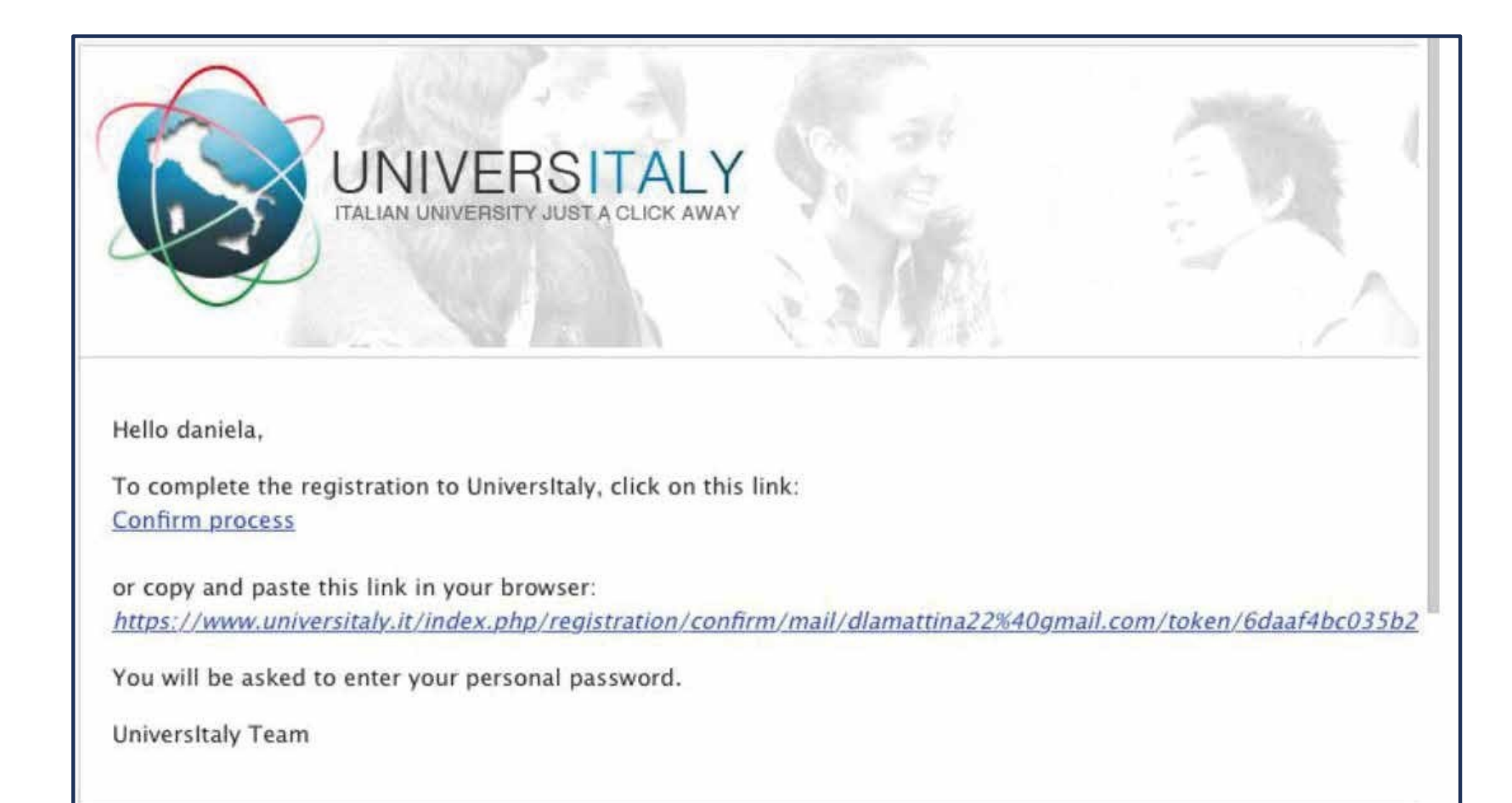

5 WELCOME TO UNIVERSITALY

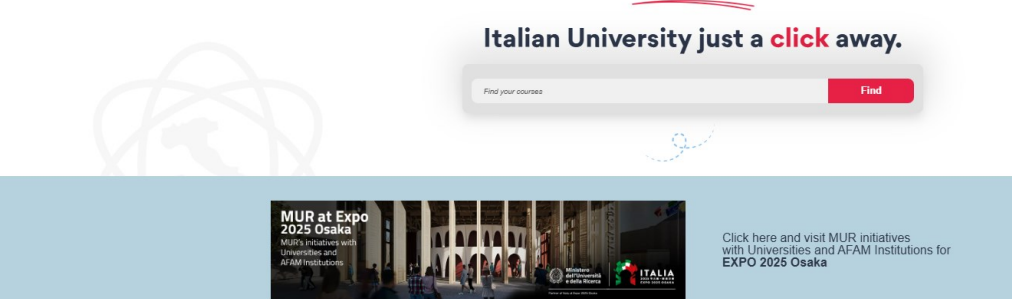

After registration on Universitaly portal, you will have to access your personal area and proceed in filling out the requested fields as well as uploading the relevant documents that will be screened by the

SSM SSM Contes FAQ

#### National Admission Tests for imited-Enrollment Programs and IMAT

n Tests fo nent Progra

anking 2023

#### **International Students**

**First Steps In Italy Pre-enroll Now** Registration

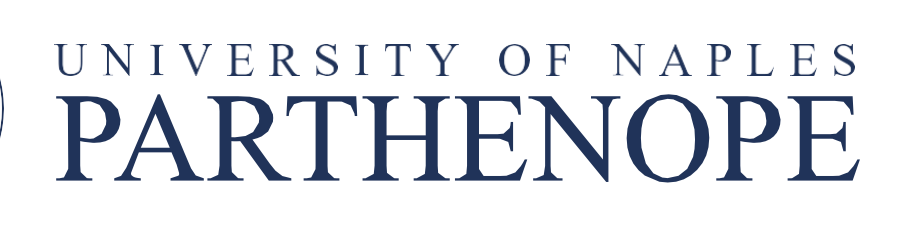

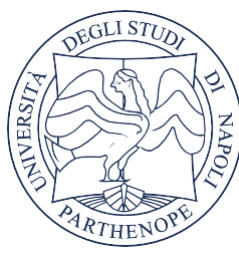

Once you have signed up to the portal, you will receive an email asking you to confirm the registration.

> Your account is now active! You can move to the second step: the pre-enrollment. Go back to universitaly homepage and click (again)

on 'Pre-enroll now from the blue section International Students':

committee.

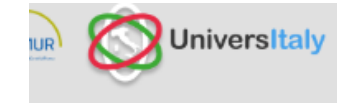

#### **AREA RISERVATA STUDENTI**

#### **PERSONAL DATA**

Your personal data

### EXTRA-EU CITIZEN: PRE-ENROLMENT APPLICATION FOR A STUDY VISA FOR ITALY

Extra-EU citizens: <u>Pre-enrolment application</u> is required to obtain a study VISA for Italy and must be submitted by the candidates of Italian Higher Education courses (University, AFAM, SSML) using this portal. Extra-EU citizens must apply for a study visa at the Italian Consulate of their jurisdiction.

## DOMANDA DI PREISCRIZIONE

Scegli l'anno accademico in cui ti vuoi iscrivere/svolgere la mobilità

2025/2026

Anagrafica

Nome

Cognome

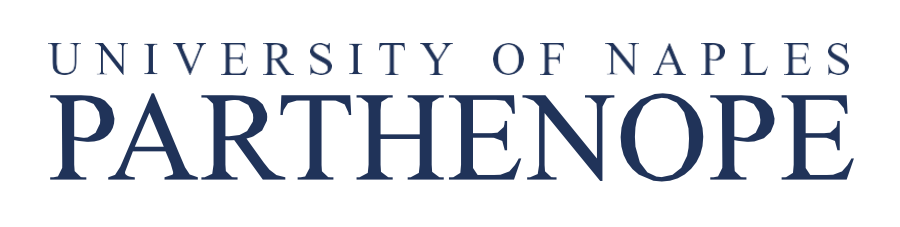

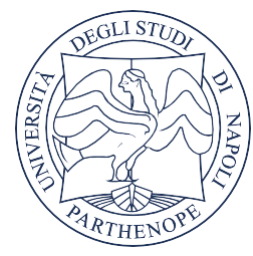

Then click on 'Pre-enrollment application'. You are now accessing the Pre-enrollment application

**STEP A:** choose the academic year and fill out the form with your personal data

Then click on 'Go to step B'

## Step B

You will be asked to:

- Provide your passport number
- Indicate the expiry date of your passport
- Upload a passport size picture and your passport
- Indicate the Embassy/Consulate where you will apply to request the visa
- Indicate the reason for the visa application

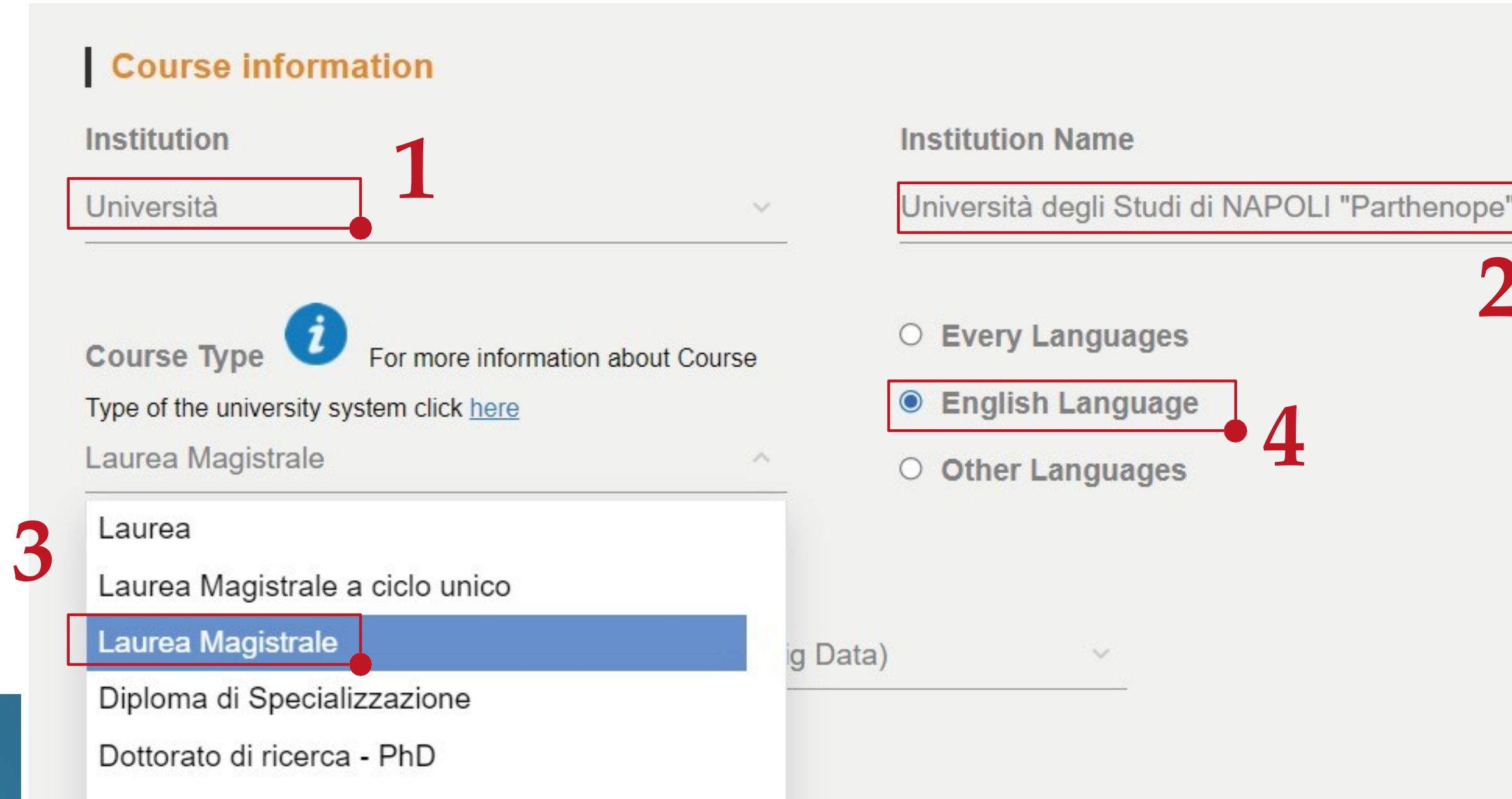

## PRE-ENROLMENT APPLICATION

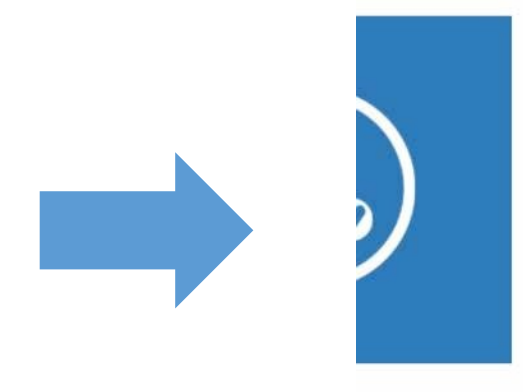

| 1 |   | 2 | 4 |   | 28 | - | 1 |  |
|---|---|---|---|---|----|---|---|--|
|   | ۲ | а | S | S | р  | 0 | π |  |

Passport number

Upload a passport size picture of your face Only pdf/jpeg/png - 10Mb max are accepted Scegli file Nessun file selezionato Expiry date

dd/mm/yyyy

Upload your valid passport Only pdf/jpeg/png - 10Mb max are accepted Scegli file Nessun file selezionato

#### 1. Select: Università

2.Select: Università degli Studi di Napoli Parthenope

3.Select: Laurea Magistrale (i.e. Master's Degree, 2-years course) or Laurea (i.e. Bachelor Degree, 3-years course), or Laurea Magistrale a ciclo Unico (Single 5-years course)

4. Select the Language

#### PRE-ENROLMENT APPLICATION STEP C

Check your email regularly and follow the instructions you will receive.

|          | Upload qualification                         | Qualifications and language certificates |
|----------|----------------------------------------------|------------------------------------------|
|          | Only pdf/jpeg/png - 10Mb max are<br>accepted | Final Diploma                            |
|          | Scegli file Bachelor's degree                |                                          |
| VA       | Qualification name                           |                                          |
| <u>I</u> | Bachelor's degree in Global Studies          |                                          |
|          |                                              |                                          |
|          |                                              |                                          |
|          | QUALIFICATION                                | SUMMARY                                  |
|          | QUALIFICATION                                | SUMMARY                                  |

When you have uploaded all documents, click on 'Summary'. You will be directed to the summary of your application; if everything is correct, tick the box 'I have read the data processing' and then click on 'apply for pre-enrolment'

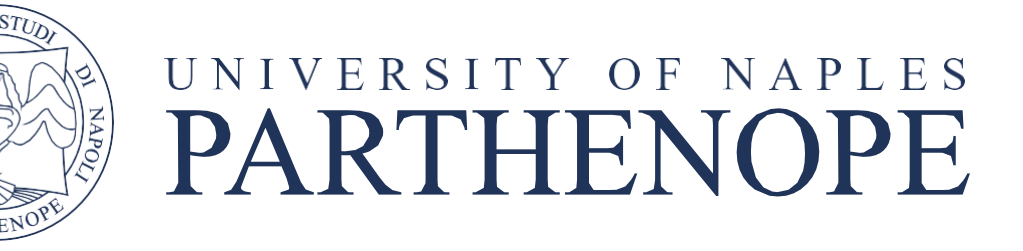

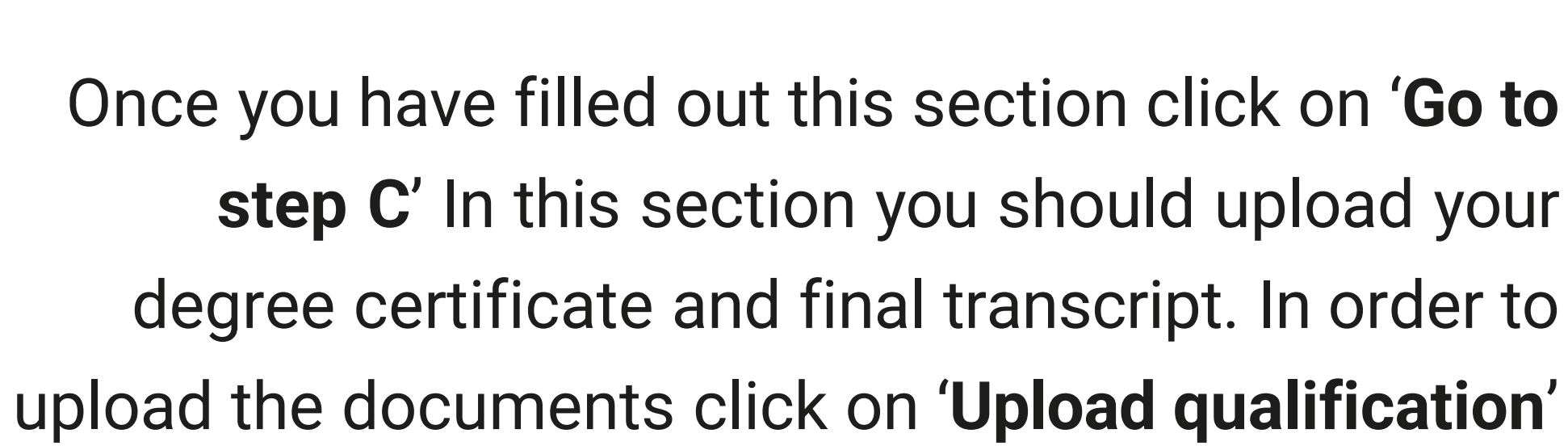